# Anwendung Tarifvergleich Krankenversicherung

Derzeit ist der Tarifvergleich KV auf den Ergo-Zahntarif beschränkt. An weiteren Schnittstellen wird bereits gearbeitet

### 💻 In den Tarifvergleich einsteigen 🖉

- 1. Beginnen Sie im VCS (Varias Customer Service) & wählen Sie dort einen gewünschten Kunden aus, indem Sie auf den Namen klicken
- 2. Es öffnet sich die Kundenansicht, dort können Sie alle Kundendaten einsehen/bearbeiten.
  - stellen Sie sicher, dass alle erforderlichen Kundendaten eingetragen sind (Adresse, Geburtsdatum, ...)
  - nicht alle Daten sind f
    ür die Berechnung erforderlich, beschleunigen aber den Antragsprozess wenn sie bereits hinterlegt sind (Mailadresse, IBAN, ...)
- 3. Bei den Aktionen finden Sie alle durchgeführten Beratungen und Berechnungen, die gespeichert wurden.
- 4. In der Zeile über den Kundendaten finden Sie alle durchführbaren Aktionen wählen Sie Tarifberechnung / Krankenversicherung aus

|                          | ⊕Vorsorgeberechnung NEU | ⊕Tarifberechnung - ⊕Bera                                             | atungsprozess 👻 🗗 🖉 Kunden editieren | 去<br>Kundendokumente | -& Dokument unterzeichnen |
|--------------------------|-------------------------|----------------------------------------------------------------------|--------------------------------------|----------------------|---------------------------|
|                          |                         | + Berufsunfähigkeit                                                  |                                      |                      |                           |
| Kunde Johannes Gutenberg |                         | <ul> <li>Fondsgebundene Rente</li> <li>Haushalt/Eigenheim</li> </ul> |                                      |                      |                           |
| Titel                    |                         | + KFZ-Versicherung                                                   | Anrede                               | Herr                 |                           |
| Vorname                  | Johannes                | + Krankenversicherung                                                | Familienstand                        | Ledig                |                           |
| Nachname                 | Gutenberg               | + Rechtschutz                                                        | Email                                |                      |                           |
| Adresse                  | Sonnenhang 26, 8164 Gu  | + Risikoversicherung                                                 | Telefon-Nr.                          |                      |                           |
| Geburtsdatum             | 26.02.1980              |                                                                      | Mobiltel-Nr.                         |                      |                           |

5. Es öffnet sich ein neuer TAB mit dem KFZ-Tarifvergleich

# 💻 Dateneingabe 🖉

- 1. Die Eingabemaske besteht aus Untergruppen, die Sie am Besten der Reihe nach ausfüllen
- 2. Mit einem Klick auf das Pfeilsymbol, im oberen rechten Rand der Eingabemaske, kann diese auf- und zugeklappt werden.

₹

3. Mit den Plus- und Minus- Symbolen können Sie einzelne Untergruppen auf- und zuklappen

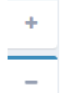

#### 🧷 Gewünschter Versicherungsschutz 🖉

- wählen Sie hier "Zahnersatzversicherung ohne Sonderklasse"
- geben Sie den geplanten Versicherungsbeginn ein

#### 👤 Versicherungsnehmer 🔗

- die Daten des Versicherungsnehmers werden aus dem VCS übernommen
- Sie können die Daten anpassen und aktualisieren

#### Tarifberechnung 🔗

- klicken Sie auf Tarife berechnen
- auf der rechten Seite erscheinen nun die möglichen Tarife

# 💻 Ergebnisse 🖉

- Im Vergleich werden die Ergebnisse der Versicherer gegenübergestellt
- Die erste Spalte stellt den Kundenwunsch dar und zeigt, welche Deckungen gewählt wurden
- In den ersten Zeilen sind die versicherungsrelevanten Daten aufgelistet, wie Tarif, Zahlweise, Versicherungsbeginn, Prämien ...
- Deckungen
  - Sie können die Deckungen der Versicherer vergleichen

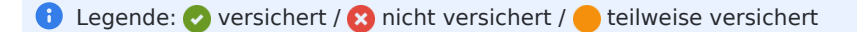

- Die Ergebnisse werden automatisch vom günstigsten Angebot bis zum teuersten Angebot gereiht
  - diese Reihung können Sie manuell verändern, indem Sie den Versicherer mit der Maus an die gewünschte Stelle ziehen

| *    |    |  |  |
|------|----|--|--|
| <br> | L. |  |  |
|      | ιæ |  |  |

- Um einen PDF-Vergleich zu erstellen, müssen Sie die gewünschten Ergebnisse auswählen
  - Alle Ergebnisse, die Sie markieren, werden auf dem Vergleich abgebildet

| <br>۰ 🖷 |  |
|---------|--|
|         |  |

• Klicken Sie anschließend auf "Vergleich" um die PDF herunterzuladen

#### 🔝 Vergleich

 oder klicken Sie auf das "Drop Down" Menü, um den Vergleich anonym (also ohne den Namen der Versicherer) zu erstellen

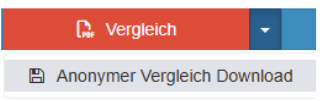

#### 📄 Dokumentendownload 🔗

- Abhängig vom Versicherer werden Produktinfos, Angebote, Datenschutzinformationen, Bedingungen, ... zur Verfügung
  gestellt
  - diese können Sie am unterhalb vom Versicherungsvergleich herunterladen

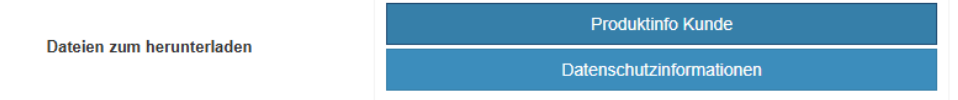

### 📕 Antragserstellung 🖉

- Um einen Antrag zu generieren, klicken Sie auf "Digital beantragen"
  - der Button wird oberhalb und unterhalb des jeweiligen Berechnungsergebnisses angezeigt

Antrag

Digital beantragen

- Es öffnet sich eine Antragsmaske die Antragsfragen können je nach Versicherer und Produkt variieren
  - füllen Sie die Daten aus und akzeptieren Sie die entsprechenden Erklärungen
  - Infos, die bereits beim Kunden im VCS hinterlegt sind, werden automatisch eingetragen
- Wenn Sie alle Daten eingegeben haben, können Sie den Antrag erstellen
  - klicken Sie dazu auf den Button "Antrag erstellen"

+ Antrag erstellen

- Wenn der Antrag erfolgreich erstellt wurde, erhalten Sie eine Geschäftsfall Nummer
- Sobald der Antrag erfolgreich erstellt wurde, können Sie auf "Antrag abschicken" klicken
  - Hier werden auch diverse Dokumente zur Verfügung gestellt, diese können Sie entweder herunterladen oder per Mail versenden
  - Wenn Sie noch Änderungen der Antragsdaten vornehmen, klicken Sie bitte auf "Antrag wiederholt erstellen"

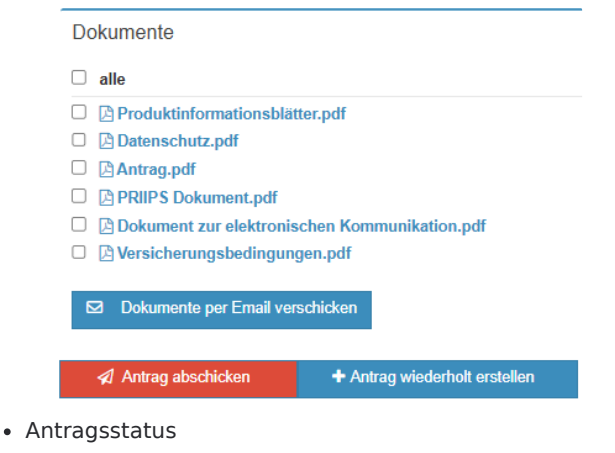

• je nachdem, wie weit Sie mit dem Antrag sind, ändert sich der Status dementsprechend

| Antrag                     |       |          |            |
|----------------------------|-------|----------|------------|
| Antragsstatus:             | •     |          | 1          |
|                            | offen | erstolt  | verschickt |
| Antrag                     |       |          |            |
| Antragsstatus:             |       |          |            |
|                            | offen | erstellt | verschickt |
| Geschäftsfall Nr: 30253965 | 0     |          |            |
|                            |       |          |            |

- Anwendung Tarifvergleich Krankenversicherung
- E Anwendung Tarifvergleich Berufsunfähigkeit
- Tarifvergleich einrichten
- VARIAS Tarifrechner Bedingungen hinterlegen
- Funktionen eines Mandanten Administrators